# Ασκήσεις Εκμάθησης των βασικών ετικετών στην ΗΤΜL

## <u>Άσκηση 1</u>

```
<html>
<head><title>Tίτλος Σελίδας</title></head>
<body>
<h1>Μία επικεφαλίδα</h1>
Mια παράγραφος
</body>
</html>
```

## Άσκηση 2 (επικεφαλίδες)

```
<html><body>
</html>
</body>
</html>
</html>
</html>
</html>
</html>
</html>
</html>
</html>
</html>
</html>
</html>
</html>
</html>
</html>
</html>
</html>
</html>
</html>
```

## Άσκηση 3 (Παράγραφοι)

```
<html>
<body>
Πρώτη παράγραφος.
Δεύτερη παράγραφος.
Τρίτη παράγραφος
</body>
</html>
```

## Ασκηση 5.1 (εισαγωγή εικόνας)

Δημιουργήστε στον ίδιο φάκελο ένα αρχείο εικόνας με όνομα 111.jpg.

```
<html>
<body>
<img src="111.jpg">
</body>
</html>
```

# Ασκηση 5.2 (εισαγωγή εικόνας για φόντο)

```
<html>
<body background="111.jpg ">
</html>
```

```
<img src ="111.jpg "
align ="left" width="48" height="48">
Μια παράγραφος με μια εικόνα στα αριστερά. Για να εμφανιστεί
σωστά καλύτερα προσθέστε
αρκετό κείμενο για να το δείτε πως θα εμφανίζεται.
<img src ="111.jpg"
align ="right" width="48" height="48">
Μια παράγραφος με μια εικόνα στα δεξιά. Για να εμφανιστεί σωστά
καλύτερα προσθέστε
αρκετό κείμενο για να το δείτε πως θα εμφανίζεται.
```

#### <u>Άσκηση 6.1 (εσωτερικοί σύνδεσμοι)</u>

Γράψτε τον παρακάτω κώδικα στο αρχείο index.htm .

```
<html>
<body>
<h1>Tίτλος σελίδας</h1>
<a href="page1.html">Σελίδα 1</a>
<a href="page2.html">Σελίδα 2</a>
</body>
</html>
```

Επίσης δημιουργήστε στον ίδιο φάκελο, άλλα δύο αρχεία με το όνομα **page1.htm**, και **page2.htm**, το καθένα με ξεχωριστό περιεχόμενο. Κατόπιν, ανοίξτε με τον φυλλομετρητή σας το αρχείο **index.htm**, και θα δείτε δύο συνδέσμους, ο καθένας να οδηγεί σε μια από τις δύο σελίδες..

### Ασκηση 6.2 (εξωτερικοί σύνδεσμοι)

```
<a href="lykeioabc.blogspot.gr">Αυτός είναι ένας σύνδεσμος
που οδηγεί στην κεντρική σελίδα του Λυκείου.</a>
```

#### <u>Άσκηση 7 )</u>

<html>

```
<head>
      <title> AΣKHΣH TEAIKH</title>
</head>
<body>
      <h2>A\Sigma KH\Sigma H TEAIKH </h2>
      <hr>
      <h3> Μειονοτικό Λύκειο Κομοτηνής</h3>
      Α' τάξη Τμήμα: <br>
      Επίθετο Όνομα 1<br>
      Επίθετο Όνομα 2
      Πατήστε επάνω στην Άσκηση για την αντίστοιχη
      Ιστοσελίδα:
      <a href="ασκηση1.htm"> Άσκηση 1</a><br>
      <a href="ασκηση2.htm"> <align="center"> Άσκηση 2</a><br>
      <a href="ασκηση3.htm"> <a lign="center"> Άσκηση 3</a><br>
      <a href="ασκηση4.htm"> <a lign="center"> Άσκηση 4</a><br>
      <a href="ασκηση5.htm"> <a lign="center"> Άσκηση 5</a><br>
      <a href="ασκηση6.htm"> <a lign="center"> Άσκηση 6</a><br>
      <a href="ασκηση7.htm"> <a lign="center"> Άσκηση 7</a><br>/p>
      Πατήστε επάνω στον τίτλο για την αντίστοιχη
      Ιστοσελίδα:
      <a href="http://www.google.gr"> Αναζήτηση
      Google</a><br>
      <a href="http://lykeioabc.blogspot.gr"> Εφαρμογές Πληροφορικής
      M.\Lambda.K.</a><br>br>
      <a href="http://www.komotini.gr"> Δήμος Κομοτηνής</a>
</body>
</html>
```

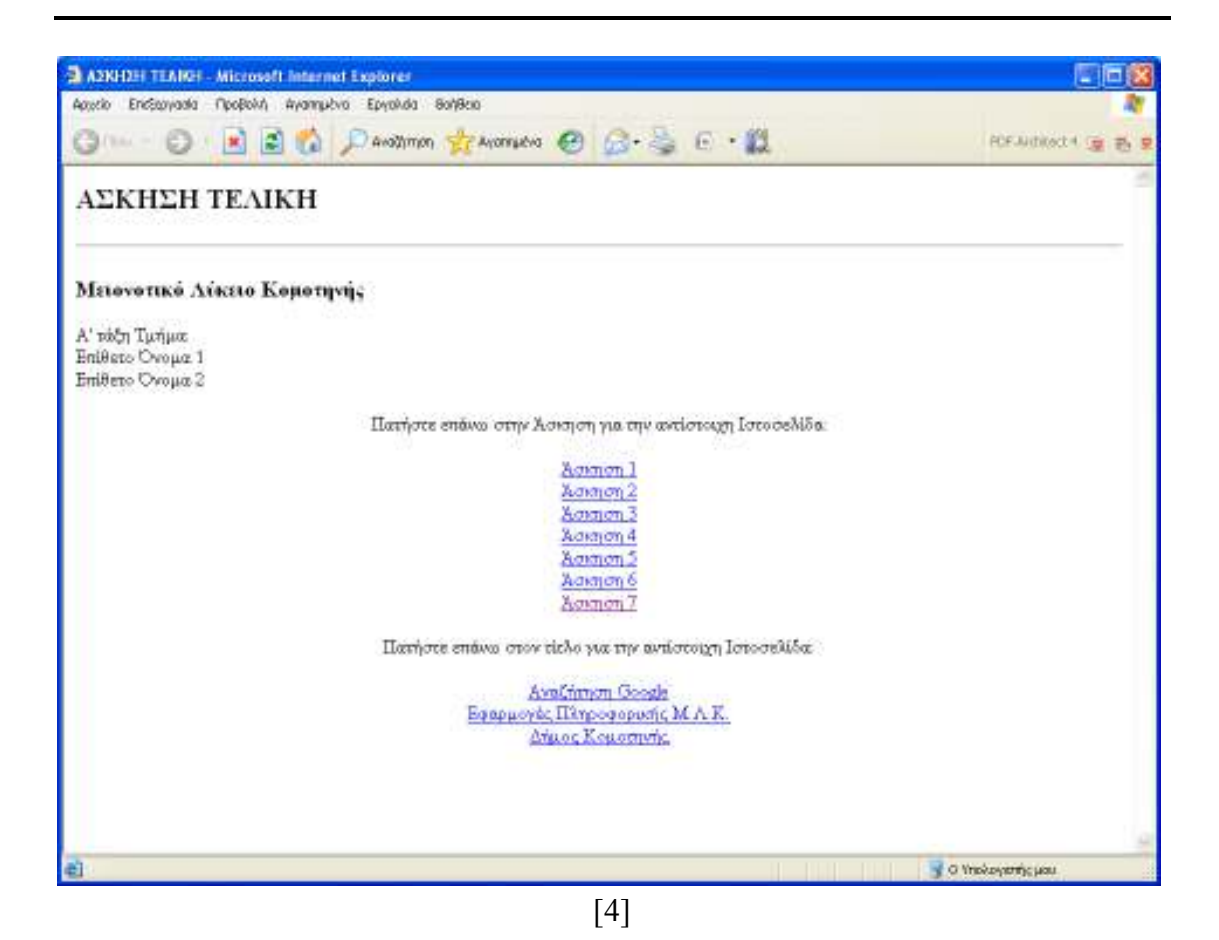

# <u>Άσκηση 8</u>

```
<html>
<head>
      <title>XABAH</title>
</head>
<body>
      <h1>XABAH</h1>
      <hr>
      <img src="hawaii-1.jpg" width="200" height="200" border="2"
      align="middle">
      <img src="hawaii-2.jpg" width="200" height="200" border="2"
      align="middle">
      Εικόνες από τη Χαβάη
      <hr>
      <b><u>Πολιτεία των ΗΠΑ</u></b></br>
      Η Χαβάη, είναι νησιωτικό σύμπλεγμα στον <b><i>Eιρηνικό Ωκεανό
      </b></i>kαι αποτελεί πολιτεία των ΗΠΑ. <br>br>Πήρε το καθεστώς της 50ής
      κατά σειρά πολιτείας.
      <b>Πρωτεύουσα:</b> Χονολουλού
      <b>Περιοχή:</b> 28.311 km<sup>2</sup>
      <b>Ημερομηνία προσθήκης Πολιτείας στις ΗΠΑ:</b>21 Αυγούστου
      1959
      <b>Πληθυσμός:</b> 1,42 εκατομμύρια (2014)
</body>
```

</html>

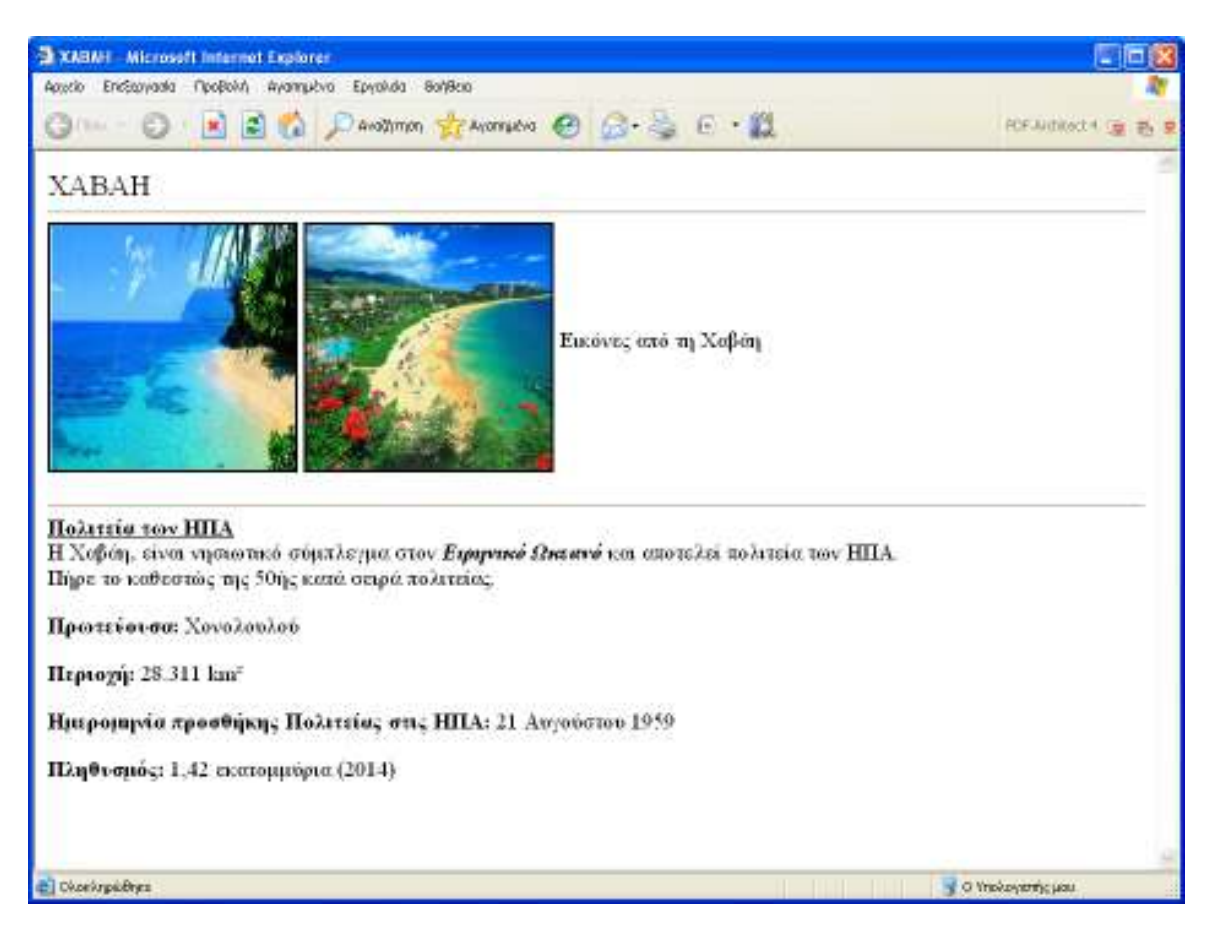